# Si5395

## Software

Silicon Labs ClockBuilder Pro software should be used to prepare the register file. Projects are included on the most reference designs.

Download: ClockBuilder Pro

Procedure:

- 1. Install and start ClockBuilder
- 2. Open "/misc/SI5395/Si5395-RevA-0\_DSPLL0.slabtimeproj"
- 3. Modify settings
- 4. Export Register File select C code header save to file

# **I2C Configuration**

### **Volatile memory**

For Zynq based system SI5395can be initialized during FSBL execution. For FPGA based modules init can be done by the application MicroBlaze.

Examples are included in the reference designs.

Procedure with FSBL or MicroBlaze c code:

1. Replace Header files from modified FSBL template or SCU FPGA projects with exported header file and regenerate software.

Procedure with Clock Builder Pro:

1. Open/Create Project with CLK Builder Pro

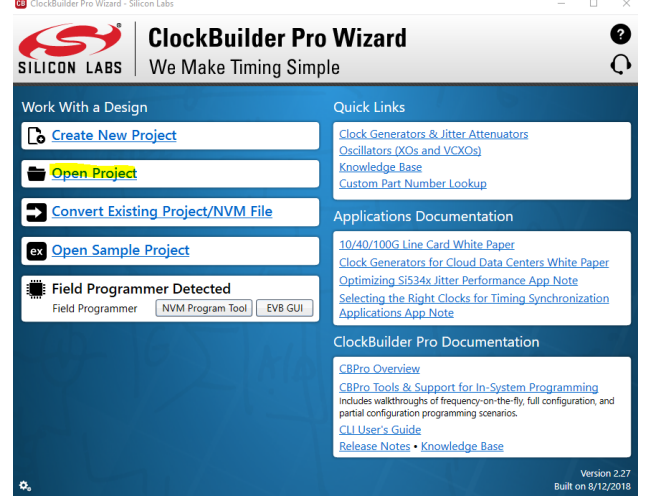

2. Set correct Host Interface (I2C address and IO Voltage)

#### 3. Program Design to SI5395

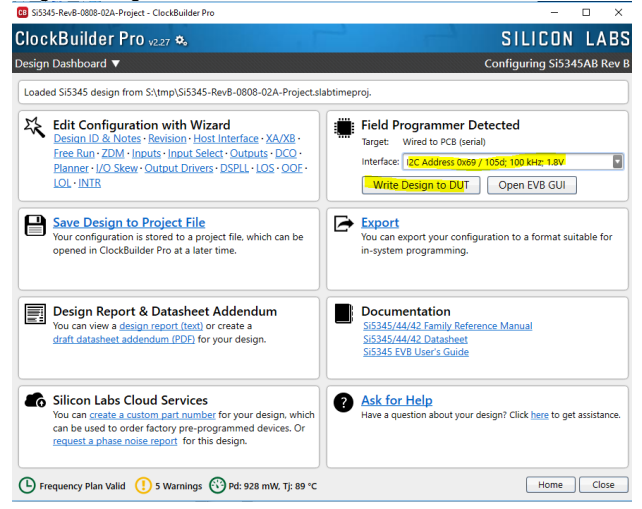

### Non-volatile memory (NVM)

NVM can be programmed on the module. NVM is only two time programmable! NVM is normaly not preprogrammed an can be done by costumer.

Therefore SI Clock Builder Pro Software and Clock Builder Pro Field Programmer are necessary.

Procedure:

- 1. Connect GND, I2C-SCL and I2-SDA\_SDIO with SI5395 I2C bus of the board.
- 2. Connect USB to PC and Power on the module
- 3. Open Clock Builder Pro and select NVM Program Tool

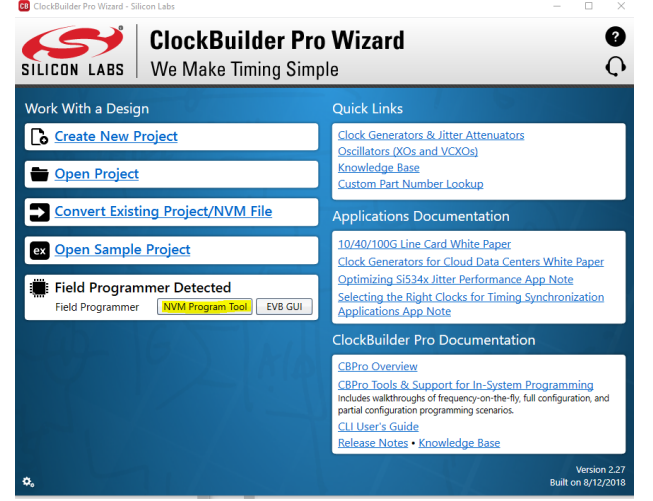

4. Select SI5395 project and set correct Host Interface (I2C address and IO Voltage)

### 5. Scan device

| Field Programmer Mode:   | Wired to Board (No Socket Detected)                    |                 |         |     |     |
|--------------------------|--------------------------------------------------------|-----------------|---------|-----|-----|
| Target Device:           | Si538x/4x (not firmware based)                         |                 |         |     |     |
| Host Interface:          | 12C Address 0x69 / 105d; 100 kHz; 1.8V                 |                 |         |     |     |
| Project File:            | S:\tmp\Si5345-RevB-0808-02A-Project.slabtimeproj       | Select          | Project |     | ear |
| Project File Created By: | CBPro v2.9                                             |                 | 0.000   |     |     |
| Project Part:            | Si5345 Rev B                                           |                 | OPN LOO | кир |     |
| Project Design ID:       | 0808-02A                                               |                 |         |     |     |
| Project Design Check:    | ОК                                                     |                 |         |     |     |
| Project File NVM Hash:   | 0x397ADEBB03609B7EBA36929F52A85ACE (copy to clipboard) |                 |         |     |     |
| Device Part Number:      | Present, Si5345A-B-GM                                  | Scan for Device |         | ear |     |
| Device Design ID:        | 5345BP2                                                |                 |         |     |     |
| Device NVM State:        | 1 bank used, 2 banks available for burn                |                 |         |     |     |
| # Valid Burns:           | 0                                                      |                 |         |     |     |
| # Burns with Error:      | 0                                                      |                 |         |     |     |

### 6. Program NVM

## Links

- Silicon Labs UG286: ClockBuilderPro™Field Programmer Kit
  si5395-94-92-a-datasheet.pdf Data sheet
  si5395-94-92-family.pdf- Register description